# Semaine des aidants proches 2024

### Etape 1 : S'inscrire sur le site de l'asbl SAM :

- Rendez-vous www.reseau-sam.be :
- Cliquer sur le bouton vert « Inscription » en haut à droite de l'écran

|   | 6 Com                                                                                                    | exion (+) Inscrip | tion |
|---|----------------------------------------------------------------------------------------------------|-------------------|------|
|   | Solutions - Aides - Mieux vivre ASBL                                                                                                    |                   |      |
|   | Vieillissement, maladie, handicap vous préoccupent ?<br>Cherchez des pistes de Solutions et Aides en tapant un mot-clé:                 |                   |      |
| ( | Écrivez lei les mots-clés de ce que vous recherchez<br>SAM, beschi-baar, in het Nederlands                                              | Q                 |      |
|   | Explorez les différentes pistes de Solutions et d'Aides classées par catégorie:<br>Annuaire Liens utiles Articles SAM Agenda Bons plans |                   |      |

• **Compléter les champs :** email / Mot de Passe + confirmer l'accord pour les conditions d'utilisation et la politique de vie privée + Cliquer à nouveau sur le bouton **Inscription** sous le formulaire

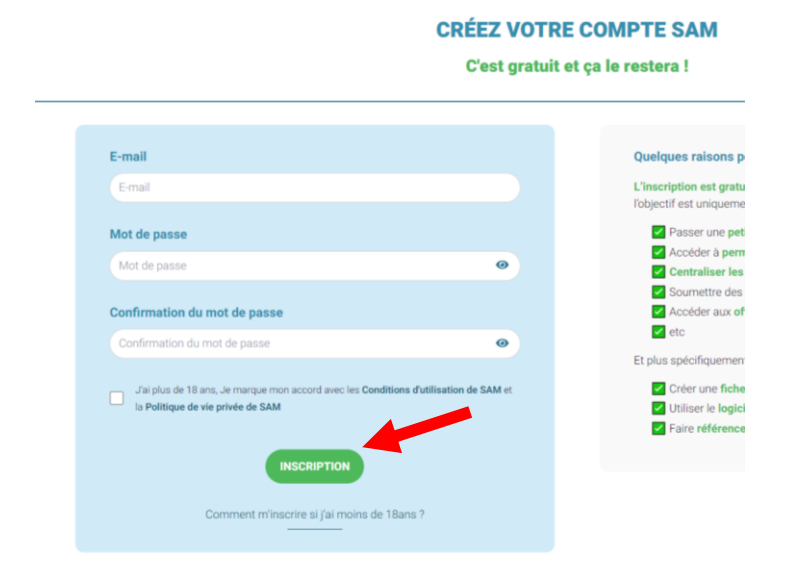

- Allez sur votre boite mail pour ouvrir l'email de confirmation, validez l'email utiliser pour la création du compte
- Le Tableau de Bord s'ouvre alors sur deux options : « SAM » ou « Pro » → Sélectionner « Pro » pour accéder au Tableau de Bord Pro qui permet la création d'une fiche dans l'annuaire médico-social du Réseau SAM
- **Compléter la fiche annuaire** de façon la plus complète possible (Quick Start : Fonctionnalité de base)

Pour se reconnecter ultérieurement, il faut simplement cliquer sur le bouton bleu
 « Connexion » en haut à droite de l'écran

|                                                                                                    | (* Connexion +) Inscription |
|----------------------------------------------------------------------------------------------------|-----------------------------|
| Solutions - Aides - Mieux vivre ASBL                                                                                               |                             |
| Vieillissement, maladie, handicap vous préoccupent<br>Cherchez des pistes de Solutions et Aides en tapant un mot-clé:              | ?                           |
| Écrivez ici les mots-clés de ce que vous recherchez<br>SAM, beschikbaar in het Nederlands                                          | Q                           |
| Explorez les différentes pistes de Solutions et d'Aides classées par catég<br>Annuaire Liens utiles Articles SAM Agenda Bons plans | gorie:                      |

NB : Il est possible de changer les identifiants et le mot de passe depuis l'onglet « Mes paramètres »

# Etape 2 : Créer une fiche dans l'annuaire médico-social

**Trois onglets** contiennent des champs obligatoires afin de rendre votre fiche visible dans l'annuaire médico-social du Réseau SAM

- Informations générales
- Adresse(s)/Zone(s) de couverture
- Métiers/Activités).

Ils se trouvent dans la <u>colonne de gauche de votre écran</u> et sont indiqués par un astérisque rouge.

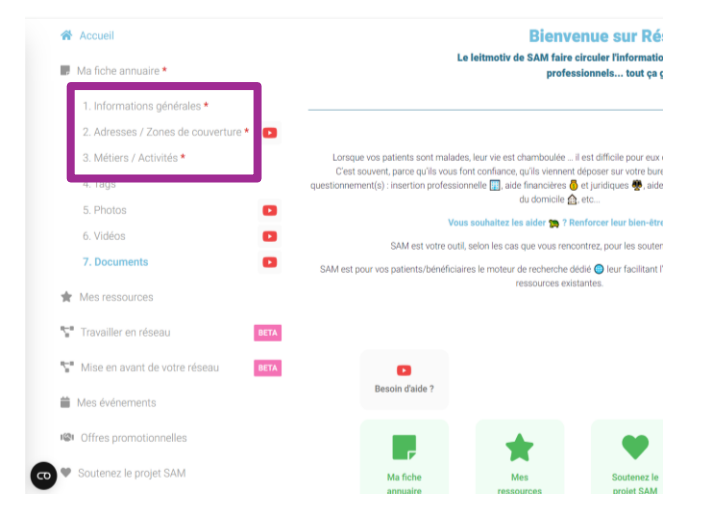

#### Onglet 1 informations générales :

**Visibilité annuaire** - Il est possible en cochant/décochant la case « Fiche visible sur le Réseau SAM » de choisir de (ne pas) apparaitre dans l'annuaire médico-social du Réseau SAM.

| 1. Informations générales *         | Mottre à laur régulièrement les informations aur Câti |  |  |
|-------------------------------------|-------------------------------------------------------|--|--|
| 2. Adresses / Zones de couverture * | Mettre a jour regulierement les informations sur SAM  |  |  |
| 3. Métiers / Activités *            | Ceci y compris le:                                    |  |  |
| 4. Tags                             | vous pouvez americeperceter un cr                     |  |  |
| 5. Photos                           |                                                       |  |  |
| 6. Vidéos                           | Fiche visible sur Réseau-SAM                          |  |  |
| 7. Documents                        | Prestataire conventionné                              |  |  |

Le moteur de recherche du Réseau SAM se base sur le texte présent dans les champs : *titre de la fiche, description, métiers/activités et tags*... Apportez un soin particulier à la complétion de ces champs ! Pour en savoir plus : <u>https://www.reseau-sam.be/fr/quickstart/pro-base</u>

#### Onglet 2 « Adresse/Zone de couverture »,

#### **Indiquer vos Adresses**

- Il est indispensable d'indiquer l'adresse d'un siège social A savoir, pour les prestataires dont le siège social est leur domicile privé et qui ne consulte pas à cette adresse, il est possible de masquer cette adresse sur la partie publique du site. Pour ce faire, il suffit de cocher ou décocher la case « adresse visible ».
- Ajouter plusieurs adresses si nécessaire, dans le cas de différents lieux d'activités, il faut cliquer sur le bouton bleu « **Ajouter une adresse +** ».

| Boulevard de Smet de Naeyer |          |       |      |  |
|-----------------------------|----------|-------|------|--|
| Adresse visible             |          |       |      |  |
| Туре                        |          |       |      |  |
| Siège social                |          |       |      |  |
| Rue                         |          |       |      |  |
| Boulevard de Smet de Naeyer |          |       |      |  |
| Numéro                      |          | Bolte |      |  |
| 578                         |          | Bolte |      |  |
| Code postal                 | Localite |       | Pays |  |
| 1020                        |          |       | Pays |  |
| Email                       |          |       |      |  |
| Email                       |          |       |      |  |
| Téléphone                   | GSM      |       | Fax  |  |
| Téléphone.                  | GSM      |       | Fax  |  |

#### Indiquer votre zone de couverture

Pour les prestataires se déplaçant à domicile ou desservant une zone géographique précise, il suffit d'ajouter la zone souhaitée dans le champ « Zone d'intervention » (possibilité d'ajouter des zones par provinces, arrondissements, communes ou quartiers)

NB : si vous couvrez toute la région Wallonne, encodez toutes les provinces Wallonnes

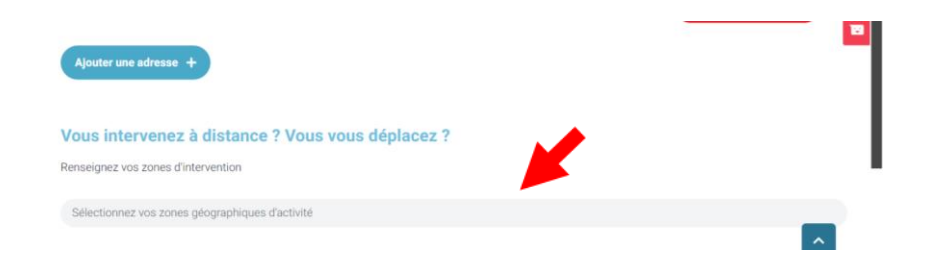

#### **Onglet 3 « Métiers/Activités »**

Il est essentiel de sélectionner en premier lieu l'activité qui représente le mieux ce que vous faites (la plus généraliste) car la liste se réduit en fonction de vos choix (ex : si vous êtes un centre de coordination, sélectionnez cette catégorie avant toutes les autres qui pourraient composer votre activité comme « aide familiale », « aide-ménagère »...).

| Métiers / Activités<br>Cochez votre :<br>Attention, une<br>En cas de prot<br>sürement une |                          | Cochez votre activi<br>Attention, une activ<br>En cas de problème<br>sûrement une solut | té prir<br>ité pri<br>e, pour<br>ion. | ncipale et ensuite vos activités secondaires.<br>Incipale conditionne l'ouverture des activités<br>e encoder tous vos services envoyez un mail | second<br>à info@ | aires (et donc la possibilité de les cocher).<br>reseau-sam.be 😨 Nous trouverons |
|-------------------------------------------------------------------------------------------|--------------------------|-----------------------------------------------------------------------------------------|---------------------------------------|----------------------------------------------------------------------------------------------------|-------------------|----------------------------------------------------------------------------------|
|                                                                                           | Accompagnement juri      | dique                                                                                   |                                       | Biététique / Nutrition                                                                                                    |                   | Neuropédiatrie                                                                   |
| ~                                                                                         | Accompagnement psy       | chosocial                                                                               |                                       | Dépannage / Bricolage / Jardin                                                                                                    |                   | Oncologie                                                                        |
|                                                                                           | Accompagnement sex       | ualité                                                                                  |                                       | Educateur                                                                                                    |                   | Ophtalmologie                                                                    |
|                                                                                           | Accompagnement spir      | rituel                                                                                  |                                       | Enseignement spécialisé / Education                                                                                                    |                   | Opticien                                                                         |
|                                                                                           | Activité répit           |                                                                                         |                                       | Entreprise de Travail Adapté                                                                                                    |                   | Orthopédie                                                                       |
|                                                                                           | Acupuncture              |                                                                                         |                                       | Equipement / Matériel                                                                                                    |                   | Ostéopathie                                                                      |
|                                                                                           | Aide administrative      |                                                                                         |                                       | Ergothérapie                                                                                                    |                   | Oto-Rhino-Laryngologie - ORL                                                     |
|                                                                                           | Aide familiale           |                                                                                         |                                       | Garde d'animaux                                                                                                    |                   | Outils pour une gestion autonome                                                 |
|                                                                                           | Aide financière          |                                                                                         |                                       | Garde d'enfants                                                                                                    |                   | (Télévigilance)                                                                  |
|                                                                                           | Aide ménagère            |                                                                                         |                                       | Garde à domicile                                                                                                    |                   | Palliatif                                                                        |
|                                                                                           | Anesthésiste             |                                                                                         |                                       | Groupe de paroles - Espace d'échanges                                                                                                    |                   | Pharmacie                                                                        |
|                                                                                           | Aromathérapie            |                                                                                         |                                       | Gynécologie                                                                                                    |                   | Planning familial                                                                |
|                                                                                           | Art thérapie / Musico-t  | hérapie                                                                                 |                                       | Gériatrie                                                                                                    |                   | Plateforme volontariat                                                           |
|                                                                                           | Association de soutier   | nux patients et/ou                                                                      |                                       | Handicap accueil de jour                                                                                                    |                   | Pneumologie                                                                      |
|                                                                                           | aux-prochea              |                                                                                         |                                       | Handicap accueil de nuit                                                                                                    |                   | Podologie                                                                        |
|                                                                                           | Association specialiste  | e d'une maladie, d'un                                                                   |                                       | Handicap accueil longue durée                                                                                                    |                   | Psychologie                                                                      |
|                                                                                           | handicap, d'une spécifi  | icité                                                                                   |                                       | Hospitalisation à domicile (structure)                                                                                                    |                   | Psychomotricité                                                                  |
|                                                                                           | Assuétudes               |                                                                                         |                                       | Hypnothérapie                                                                                                    |                   | Psychopédagogue                                                                  |
|                                                                                           | Audiologue               |                                                                                         |                                       | Hébergement-alternatif                                                                                                    |                   | Pédiatre                                                                         |
|                                                                                           | Cardiologie              |                                                                                         |                                       | Insertion professionnelle                                                                                                    |                   | Pédicure                                                                         |
|                                                                                           | Centre de coordination   | r (aide et/ou soins à                                                                   |                                       | Institution de soins (structure)                                                                                                    |                   | Repas-à-domicile                                                                 |
|                                                                                           | domicile)                |                                                                                         |                                       | Kinésithérapie                                                                                                    |                   | Restaurant social                                                                |
|                                                                                           | Centre de jour           |                                                                                         |                                       | Logopédie                                                                                                    |                   | Sage-femme / Accompagnement de                                                   |
|                                                                                           | Gentre pluridisciplinair | e                                                                                       |                                       | Loisirs / Activités                                                                                                    |                   | grossesse                                                                        |
|                                                                                           |                          |                                                                                         |                                       |                                                                                                    |                   |                                                                                  |

ATTENTION ! Pour enregistrer les changements effectués, veillez à cliquer régulièrement sur le bouton vert « Enregistrer les modifications » situé en haut et en bas de chaque page.

| ) annuaire *                     | Gérer mes données<br>Informer tout le monde de mes activités                                                                                                    |
|----------------------------------|----------------------------------------------------------------------------------------------------|
| mations générales *              | Matter à jour deuillécement les informations sur CAM s'ant nanner au officiabilé aur CAM se aborne de faire aimiter l'information sur tous les vésesur au            |
| sses / Zones de couverture * 🛛 💽 | weure a jour regulierement les informations sur SAWI d'est gagner en enlacate dat SAWI se charge de faire dirouter fundimation sur tous les reseaux en<br>temps réel |

### Etape 3 : Rejoindre le réseau de l'asbl Aidants Proches

Pour participer officiellement à la SAP 2024, vous devez devenir membre de du reseau Semaine des Aidants proches au préalable ; il y a deux options pour rejoindre ce réseau :

• Aidants proches vous a invité : Vous recevrez une notification par email ainsi que dans votre Tableau de Bord dans « Mes invitations reçues » où vous pourrez accepter cette invitation et « rejoindre le réseau »

- Demandez à rejoindre le réseau de l'asbl aidants proches : Comment faire ? Envoyer une demande !
  - Connectez-vous votre tableau de bord
  - En restant connecté, retournez sur les pages annuaire et recherchez la fiche de l'asbl aidants proches dans l'annuaire en saisissant « Aidants Proches » dans la barre de recherche (Découvrez comment utiliser le moteur de recherche dans notre Quick Start « Rechercher une info »)
  - Cliquez sur notre fiche (Aidants Proches) dans l'annuaire + Cliquez sur le bouton
     « Découvrez le réseau de ce prestataire » en haut à gauche de la fiche

| VOUS ÊTES UN PRO ? INSCRIVE<br>UNE ERREUR? SUGGÉREZ-NOUS | Z-VOUS DANS GET ANNUAIRE 🖀                                                                                                    | PARTAGEZ CETTE FICHE                        |
|----------------------------------------------------------|----------------------------------------------------------------------------------------------------|---------------------------------------------|
| TRAVAILLER EN RÉSEAU                                     | Inviter ce prestataire dans mon réseau<br>Découvrez le réseau de ce prestataire<br>Aidants Proches<br>Check-up SAM 15                                                                                                    |                                             |
|                                                          | PRÉSENTATION DOCUMENTS                                                                                                    | AGENDA                                      |
|                                                          | Association de soutien aux patients et/ou aux proches                                                                                                    | Siège social<br>Route de Louvain-La-Neuve 4 |
| G                                                        | Description du prestataire<br>L'asbi Aidants Proches a pour but d'aider et de soutenir<br>l'aidant proche, dans toute sa transversalité, quelle que<br>soit la situation de dépendance à laquelle il est confronté.<br>L'asbi se veut organe de vigilance et centre ressources<br>sur la thématique en Wallonie. Elle met en place des<br>actions de sensibilisation, d'information, de formation et<br>de consultance. | Sub Beigrade                                |

La page dédiée au réseau de la « Semaine des Aidants Proches » apparait, **cliquer** en haut à gauche sur le bouton **« demander à rejoindre ce réseau** »

|                                                                                                    | Cammes<br>Cammes<br>Cammes<br>Cammes           |
|----------------------------------------------------------------------------------------------------|------------------------------------------------|
| Semaine des Aidants Proches                                                                                                    |                                                |
| Revenir à la fiche du prestataire Demander à rejoindre ce réseau                                                                                                    | it is e                                        |
| Missions / Objectifs du réseau                                                                                                    |                                                |
| En cette année 2024, l'ASBL Aidants Proches, active depuis 2006 en Wallonie, a le plaisir de vous présenter la 10e édition de la<br>les ASBL Aldants Proches Bruxelles et Jeunes & Aldants Proches. | Semaine des Aldants-Proches, co-organisée avec |

 En tant que propriétaire de ce réseau « Semaines des aidants proches », l'asbl aidants proches recevra alors la demande et sera libre de l'accepter ou de la refuser → En tant qu'organisateurs de la semaine des Aidants Proches 2024, ils consulteront votre fiche et les événements organisés avant de vous ajouter à notre page réseau.

#### Rejoindre le Réseau d'un prestataire implique que :

- Le propriétaire du réseau peut vous aidez à maintenir votre fiche à jour (vous êtes averti et les modifications effectuées passent en « brouillon » jusqu'à ce qu'elles soient validées)
- Votre fiche et vos événements sont repris sur la page du réseau (dans les onglets « Annuaire » et « Agenda »)
- Il est possible de rompre le lien de part et d'autre à partir du Tableau de Bord

## Etape 4 : Créer un (ou plusieurs) événement(s) dans l'Agenda

Que ce soit dans le cadre de la Semaine des Aidants Proches 2024 ou tout au long de l'année, vous pouvez mettre de la visibilité sur les événements professionnels que vous organisez en le partageant dans l'Agenda du Réseau SAM.

1) Se rendre sur l'onglet « Mes Evènement »

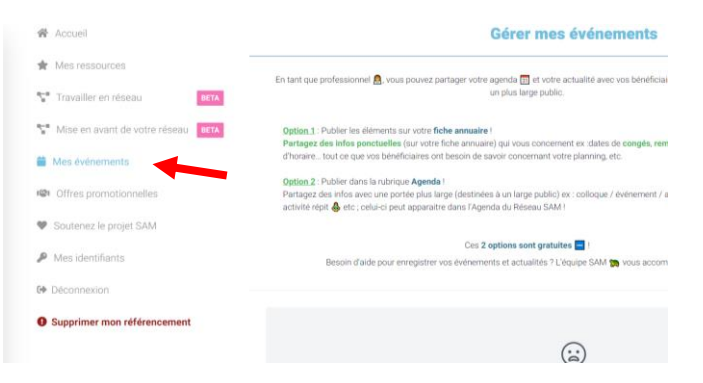

2) Cliquer sur le bouton bleu (en haut à droite ou en bas de l'écran) « Créer un événement+ »

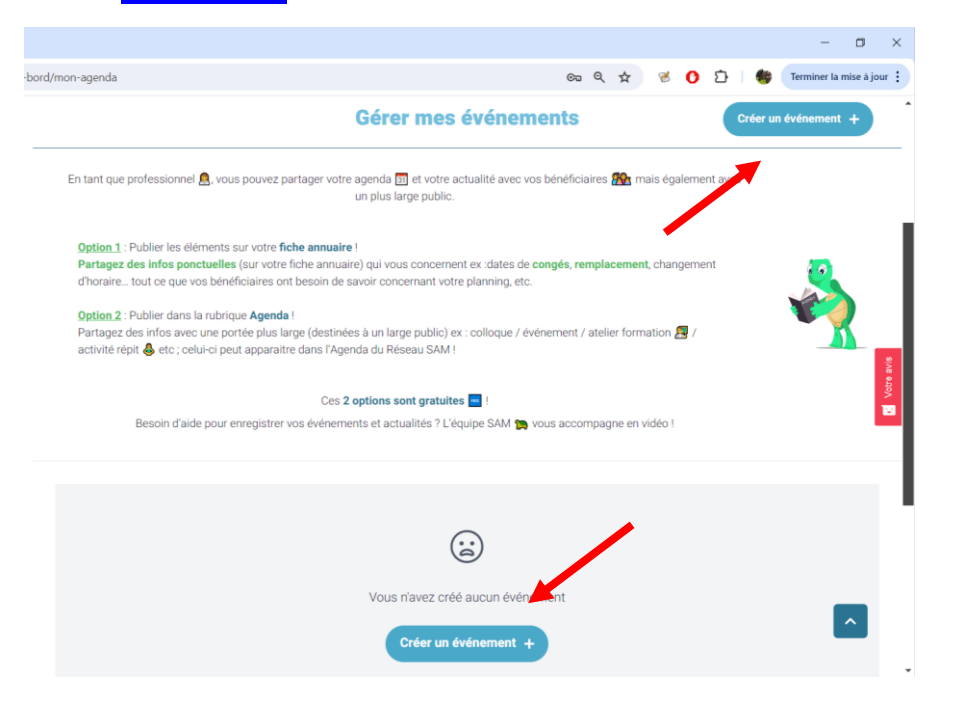

 Sélectionner la visibilité de l'événement via la coche « visible sur le Réseau SAM » (bleu = visible / rouge = non visible)

| Accueil                       | Créer un événement Enregistrer les |
|-------------------------------|------------------------------------|
| * Mes ressources              |                                    |
| Travailler en réseau BETA     | Evénement visible sur Réseau-SAM   |
| Mise en avant de votre réseau | Image                              |
| Mes événements                | CHOISIR UNE IMAGE                  |
| IIII Offres promotionnelles   | Type d'événement                   |
| Soutenez le projet SAM        | Sélectionnez un type d'événement   |
| Mes identifiants              | Titre<br>Titre                     |
| 🕩 Déconnexion                 | Description                        |
| Supprimer mon référencement   | Description                        |
|                               |                                    |

4) Compléter les différents champs de la fenêtre de création (image, type, d'événements, titre, description...) ; concernant le type d'événement (voir le menu déroulant) vous ne pouvez sélectionner qu'une catégorie à la fois.

NB : Si l'événement que vous organisez ne rentre dans aucune catégorie, envoyez un email pour que nous puissions éventuellement la créer.

| 3. Metiers / Activites *           |                                                          |       |
|------------------------------------|----------------------------------------------------------|-------|
| 4. Tags                            | ND CAP                                                   |       |
| 5. Photos                          |                                                          |       |
| 6. Vidéos                          |                                                          |       |
| 7. Documents                       | ENTRE .                                                  |       |
| Mes ressources                     | Type d'événement                                         |       |
| Travailler en réseau BETA          | Cinéma / Débat                                           |       |
| Mise en avant de votre réseau BETA | Webinine / Formation imming<br>Conférence / Séminaire    | 8/8   |
|                                    | Atelier (créatif, culinaire, photo, écriture) /Formation | e 400 |
| Mes événements                     | Salon / Foire / Stand                                    |       |
| Offres promotionnelles             | Groupe de paroles / Rencontres<br>Répit                  |       |
|                                    | Cinéma / Débat                                           |       |
| Soutenez le projet SAM             | Dépistage<br>Marcha / Course                             |       |
| Mes identifiants                   | Spectacles (thélite, concert)                            |       |
|                                    | Exposition                                               |       |
| Déconnexion                        | Action de sensibilisation                                |       |
|                                    | Activités asbl SAM                                       |       |
| Supprimer mon référencement        | Stage pour enfants                                       |       |
|                                    | Activité extérieure (visite marche )                     | -     |

- 5) Indiquer l'adresse dans « zone géographique » (soit une zone de couverture dans laquelle vous vous déplacez, soit une adresse précise qui sera géolocalisable)
- 6) Cliquer sur le bouton bleu pour ajouter une (ou plusieurs dates) pour l'événement (ex : un même atelier qui se déroule le mardi et le jeudi)

| Zone géographique<br>Sélectionnez le lieu de l'événement<br>Adresse<br>Sélectionnez l'adresse de l'événement |                                                                                                    |                                                                                                    |                                                                                                    |                                                                                                    |                                                                                                    |                                                                                                    |  |
|----------------------------------------------------------------------------------------------------|----------------------------------------------------------------------------------------------------|----------------------------------------------------------------------------------------------------|----------------------------------------------------------------------------------------------------|----------------------------------------------------------------------------------------------------|----------------------------------------------------------------------------------------------------|----------------------------------------------------------------------------------------------------|--|
|                                                                                                    |                                                                                                    |                                                                                                    |                                                                                                    |                                                                                                    |                                                                                                    |                                                                                                    |  |
| uter une date                                                                                                |                                                                                                    |                                                                                                    |                                                                                                    |                                                                                                    |                                                                                                    |                                                                                                    |  |
| ne de contact                                                                                                |                                                                                                    |                                                                                                    |                                                                                                    |                                                                                                    | FR                                                                                                    | NL                                                                                                    |  |
| ernet                                                                                                    |                                                                                                    |                                                                                                    |                                                                                                    |                                                                                                    | FR                                                                                                    | NL                                                                                                    |  |
|                                                                                                    | péographique<br>ctionnez le lieu de l'événe<br>se<br>cctionnez l'adresse de l'é<br>l: Date de début<br>uter une date<br>nne de contact<br>ternet | péographique ctionnez le lieu de l'événement se ctionnez l'adresse de l'événement t: Date de début Date de début uter une date nne de contact ternet | péographique ctionnez le lieu de l'événement se ctionnez l'adresse de l'événement t: Date de début Date de fin nuter une date nne de contact ternet | péographique ctionnez le lieu de l'événement se ctionnez l'adresse de l'événement t: Date de début Date de fin Date de fin uter une date nne de contact ternet | pégraphique ctionnez le lieu de l'événement se se sectionnez l'adresse de l'événement t: Date de début Date de fin Date de fin Supprimmer cette date uter une date nne de contact ternet | pégraphique ctionnez le lieu de l'événement se ctionnez l'adresse de l'événement t: Date de début Date de fin Date de fin Supprimmer cette date uter une date nne de contact ternet ternet |  |

7) Ajouter les coordonnées d'une personne de contact et un lien vers un site externe (événement FB, page web...)

L'événement apparait ensuite dans votre Tableau de Bord à partir duquel vous pouvez le modifier ou le supprimer si nécessaire.

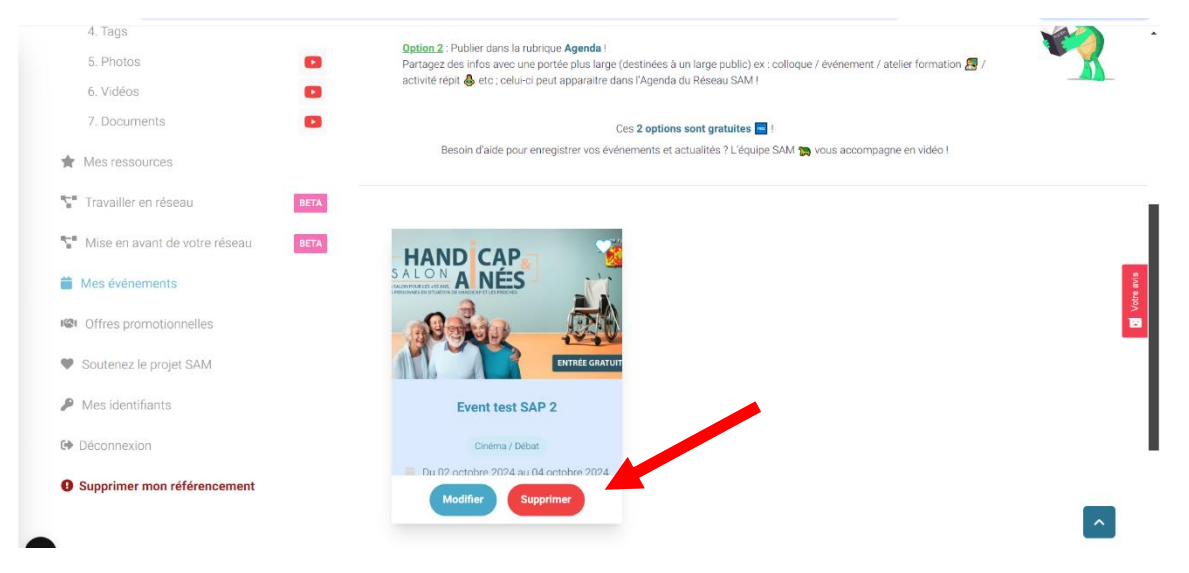

Dès lors, l'événement est visible sur votre fiche dans l'annuaire médico-social et également dans l'Agenda du Réseau SAM.

| C RETOUR | Event test<br>SAP 2 | nodanzen binanze 🕴 🛙                                  | Laissez-veus guider et trouves:                                                                                                    |                                                                                                    |                                                                                                    |   |          |
|----------|---------------------|-------------------------------------------------------|----------------------------------------------------------------------------------------------------|----------------------------------------------------------------------------------------------------|----------------------------------------------------------------------------------------------------|---|----------|
|          | HAND CAP            | blautins<br>1. 2. 2. 2. 2. 2. 2. 2. 2. 2. 2. 2. 2. 2. | La constancia de la constancia de la con | Creations and a constraint of a constraint of | Encircument Local I<br>Encircument Instance et al<br>Instancestaria (Splanter et<br>Partice) et al Splanter et<br>Partice) et al Splanter et<br>I est Stances Partici<br>I est Stances Partici |   | An e and |
| )        |                     |                                                       | Redietzen                                                                                                    | Evénements à venir                                                                                                    |                                                                                                    | * |          |

A vous de Jouer 😊